# 交通情報(TI)を聞く

#### AMの交通情報を聞くことができます。

- CN-HDS915TDをお使いの場合は
  ●ボイスコントロールでのみ切り換えられます。
  (☞194ページ)
- 付属のラジオアンテナ分配コードを使用してラジオアンテナを接続している場合は、 交通情報(TI)を受信できません。カーオー ディオのラジオで受信してください。

## 交通情報 (TI) に切り換える

ハンズフリー通信中(発着信中、通話中)は、
 切り換えることができません。

#### 本体操作のみ

ナビゲーション画面表示中は
 現在地画面で、
 取在地画面で、

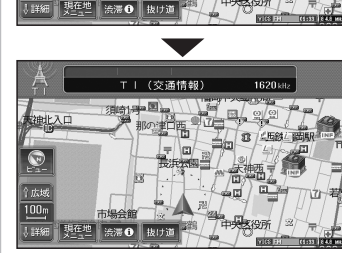

● 交通情報 (TI)の音声が出力されます。

### ■ オーディオ画面表示中は

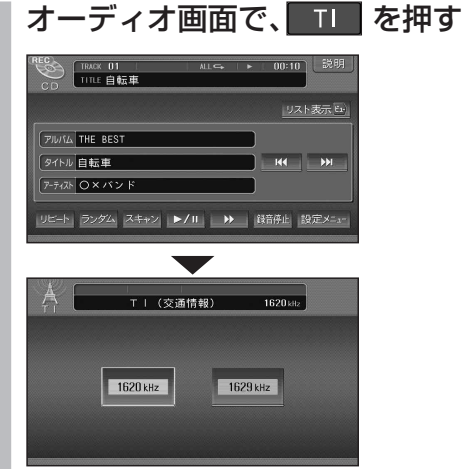

● 交通情報 (TI) 画面が表示されます。

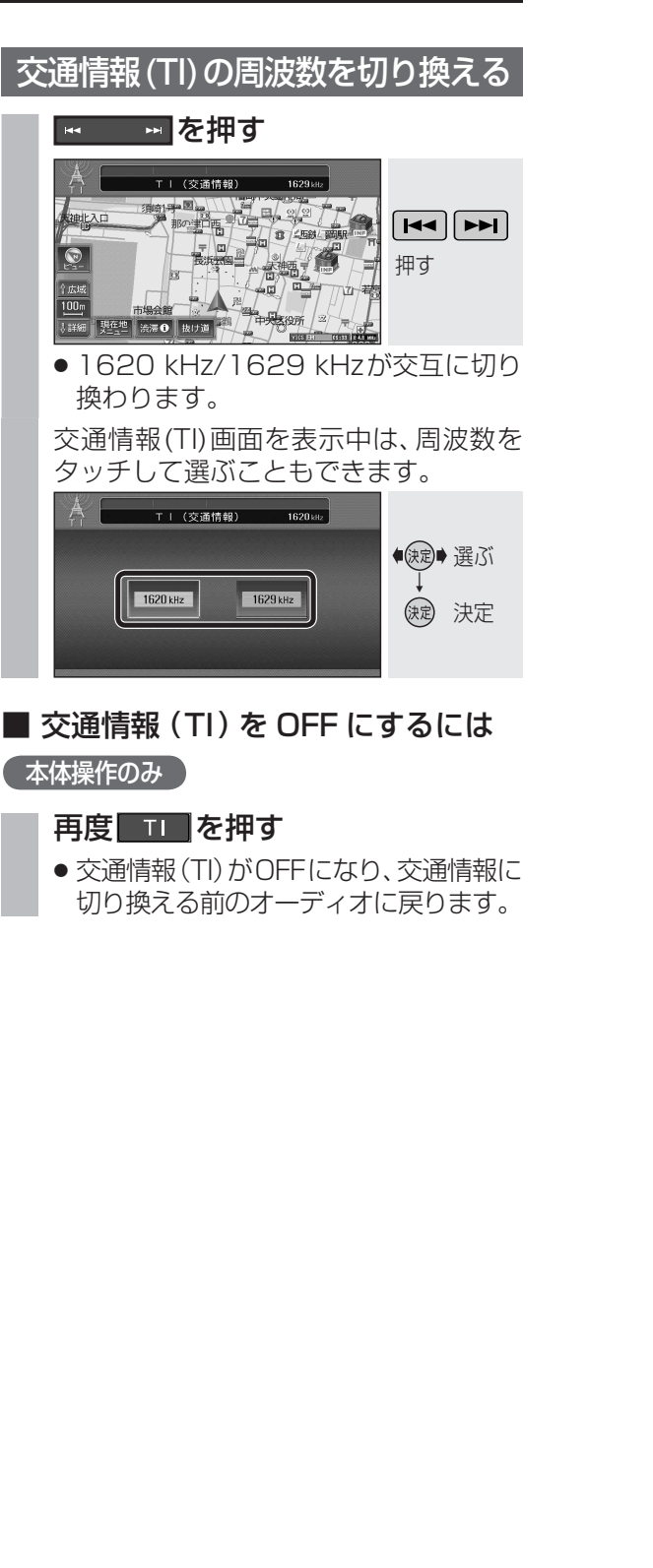

# ナビゲーション画面にオーディオの画面を表示する

ナビゲーションの地図画面に、デジタルTV、 テレビ、DVD/ビデオCD、VTRの映像を表示 できます。

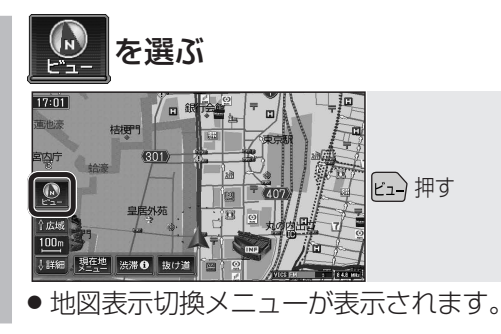

ナビ+映像設定画面が表示されます。

-

● 表示しない を選ぶと、オーディオの画

◆ 課記 選ぶ

(決定) 決定

(決定)→選ぶ

() 決定

VICS マップ 情報表示 セレクト

◎ノースアップ ・ 2 画面 m3 D表示 #3 D調整

表示しない 1/2画面左 1/2画面右

小面面左 小面面右 小面面下

面は表示されません。

地図画面のみ表示されます。

を引いてご覧ください。

・3Dハイウェイ分岐案内

下記の地図画面では、オーディオの

・ハイウェイスーパーライブビュー

・ハイウェイサテライトマップ

表示されません。

·交差点拡大図

·ETC拡大図

● 選択した表示に切り換わります。

●走行中は、オーディオの画面は消去され、

地図上にオーディオ画面を表示させるとき

は、安全な場所に停車して、サイドブレーキ

● 下記の地図画面では、オーディオの画面は

·3Dレーンガイド ·ライブビュー交差点拡大図

1/2画面左、1/2画面右は表示されません。

・ハイウェイマップ・スーパーライブビュー

・地図モード画面

・3Dハイウェイ入口案内

表示のしかたを選ぶ

ナビ+映像を選ぶ

T.

也因表示加拔

2

3

(お知らせ)

#### ■ 画面表示例

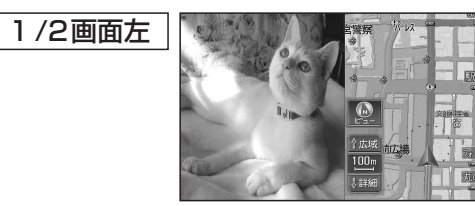

 ● 画面の左側にオーディオの画面を表示。 (画面は左右に圧縮されます。)

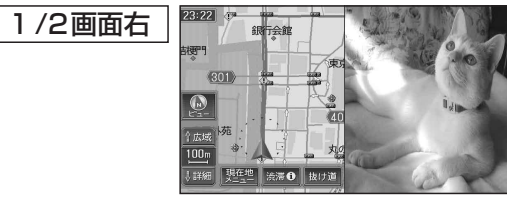

 ● 画面の右側にオーディオの画面を表示。 (画面は左右に圧縮されます。)

| 小画面左 |                 |     |
|------|-----------------|-----|
|      | 301)            |     |
|      | 2店外苑<br>100m 田門 | 107 |
|      | ●詳細 現在地 法滞  故け道 |     |

● 画面の左上にオーディオの画面(4:3)を表示。
 ● 16:9の画面は左右に圧縮されます。

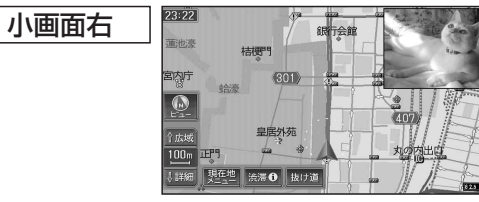

● 画面の右上にオーディオの画面(4:3)を表示。
 ● 16:9の画面は左右に圧縮されます。

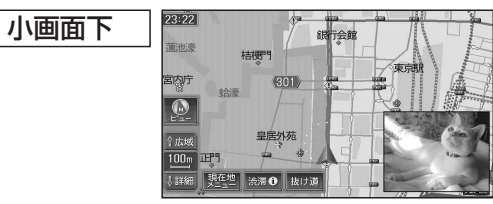

● 画面の右下にオーディオの画面(4:3)を表示。
 ● 16:9の画面は左右に圧縮されます。

# お知らせ

- オーディオ画面が表示されている部分では 地図画面のタッチキーは操作できません。
- 上記画面では、オーディオはタッチ操作できません。ナビゲーション本体またはリモコンで操作してください。
- オーディオ画面が表示されている部分をタッチすると、オーディオ画面が全画面で表示されます。